#### Пошаговая инструкция Для регистрации на олимпиады школьников НИЯУ МИФИ

Шаг О.

Если Вы уже регистрировались на сайте <u>https://org.mephi.ru/</u>, то снова регистрироваться не нужно. Нужно зайти в свой личный кабинет на сайте <u>https://org.mephi.ru/</u>, выбрав на главной странице сайта пункт меню **«Авторизация»**, ввести логин и пароль (логин – адрес электронной почты, пароль – тот, что Вы вводили при регистрации)). Из своего личного кабинета Вы сможете участвовать в дистанционных турах олимпиад НИЯУ МИФИ, распечатывать «регистрационную карточку», которая нужна для участия в очных турах олимпиад, посмотреть свои олимпиадные оценки.

# Шаг 1.

Для регистрации заходите на сайт <u>https://org.mephi.ru/</u>. На главной странице выбирайте пункт меню «Регистрация». Затем нужно выбрать «Регистрация участников олимпиад школьников НИЯУ МИФИ». Если Вы никогда не участвовали в олимпиадах НИЯУ МИФИ, то на поле «Данные для подтверждения регистрации» не обращайте внимания.

## Шаг 2.

Заполняйте все позиции в полях: Данные для авторизации в Системе, Информация о пользователе, Соглашения. Одна из позиций – адрес электронной почты, от которой Вы помните пароль. Будьте внимательны! После регистрации вы сможете изменить свою электронную почту, ФИО и дату рождения только через системного администратора сайта. Нажимайте «Зарегистрировать-ся».

# Шаг 3.

На указанную Вами электронную почту приходит (практически сразу же) письмо с подтверждением создания учетной записи, с указанием логина и пароля и ссылкой для перехода на подтверждение регистрации (это письмо не стирайте – в нем останется логин и пароль от личного кабинета в информационной системе <u>https://org.mephi.ru/</u>). Заходите в это письмо и переходите по ссылке (нажимайте на ссылку), Ваша учетная запись активируется, а Вы оказываетесь на главной странице сайта <u>https://org.mephi.ru/</u>.

## Шаг 4.

**Выбирайте пункт меню** «Авторизация». Вводите логин и пароль (логин – адрес электронной почты, пароль – тот, что Вы ввели при регистрации, он содержится в полученном Вами на электронную почту письме). Вы входите в свой личный кабинет. Заполняйте все поля для формирования личного кабинета.

## Шаг5.

# Ваш личный кабинет сформирован! Теперь Вы можете участвовать в любых олимпиадах НИЯУ МИФИ.

Для участия в дистанционных олимпиадах необходимо зайти в свой личный кабинет и пройти по ссылке дистанционного тура соответствующей олимпиады. Для этого заходите на сайт <u>https://org.mephi.ru/</u>, авторизуетесь - выбирайте в меню пункт «Авторизация» и входите в систему, вводя свои логин и пароль (логин – адрес электронной почты, пароль – тот, что Вы ввели при регистрации, он содержится в том письме, которое Вы получили на свою почту). Затем пролистывайте две страницы анкеты (которая должна быть заполнена), нажав внизу «далее» и «далее». На главной странице личного кабинета (справа на экране) будут действовать ссылки на страницы данных олимпиад. Необходимо пройти по нужной ссылке.

Для участия в очных турах олимпиад НИЯУ МИФИ необходимо распечатать и принести с собой на олимпиаду регистрационную карточку. Для этого заходите на сайт <u>https://org.mephi.ru/</u>, авторизуетесь - выбирайте в меню пункт авторизация и входите в систему, указывая свой логин и пароль (логин – адрес электронной почты, пароль – тот, что Вы ввели при регистрации, он содержится в том письме, которое Вы получили на свою почту). Затем пролистывайте две страницы анкеты (которая должна быть заполнена), нажав внизу «далее» и «далее». На третьей странице находите строчку «Теперь вы можете просмотреть <u>регистрационную карточку</u>». Нажимайте «<u>регистрацион-</u><u>ную карточку</u>», входите в нее и распечатывайте. С этой карточкой и паспортом (свидетельством о рождении для семиклассников) приходите на очный тур олимпиады.